Siemens PLM Software Greater China Technical Tips & News Hot Line:800-810-1970

2019-8-25

#### Siemens PLM Software 技術技巧及新聞

歡迎流覽《Siemens PLM Software 技術技巧及新聞》,希望它能成為 Siemens PLM Software 技術支援團隊將 Siemens PLM Software 最新產品更新、技術技巧及新聞傳遞給用戶的一種途徑

### Date: 2019/08/23

### **NX** Tips

### 1. STEP 輸出的時候失敗

#### 問題/症狀:

使用新的版本的 OpenGL (V4.6) 以及更高的版本不能成功輸出 STEP

### 解決方法:

要強制使用老的版本的話,您可以創建一個系統環境變數: JT\_OGL45=1

JT\_OGL45=1 不是 NX 的環境變數,而是被圖形系統使用的變數.

## **Tecnomatix Tips**

# 2. <u>作業系統升級到 windows 10 後, 我的 3 維滑鼠(space mouse)不工作了.</u> 問題/症狀:

作業系統從 windows 7 升級到 windows 10 後, 我的三維滑鼠(Space Mouse) 不工作了。

### 解決方法:

所有的工作參數都是在 robcad / usr / .robcad 文件中控制的。因此請您檢查您的 .robcad 檔中的環境變數:

如果沒有的話,請添加下面的這句話: SPACE\_MOUSE\_ACTIVATED on

## **Teamcenter Tips**

# 3. <u>如何全域設置 Content 頁面的預設視圖為"List with Summary"?</u> 問題:

如何全域設置 Content 頁面的預設視圖為" List with Summary"?

#### 軟體配置:

OS: Window Server 2012 R2 Product: TEAMCENTER 12.1 Application: ActiveWorkspace4.1

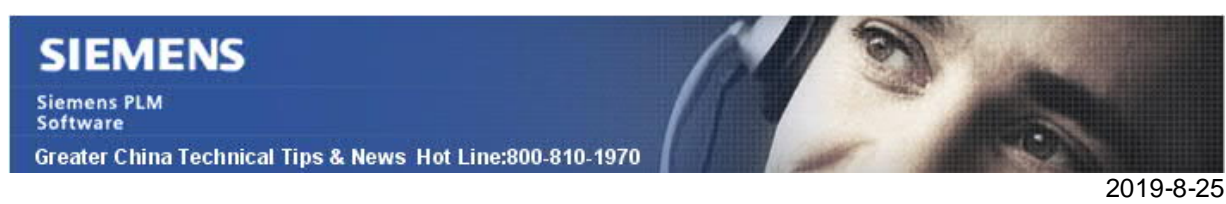

#### 方法:

- 1 编輯首選項 AW\_SubLocation\_OccurrenceManagementSubLocation\_ViewMode 添加值:SummaryView
- 2 编輯首選項 AWC\_StartupPreferences 添加值:AW\_SubLocation\_OccurrenceManagementSubLocation\_ViewMode
- 3 删除以下使用者首選項實例: AW\_SubLocation\_OccurrenceManagementSubLocation\_ViewMode
- 4 重啟服務,並清理服務端和用戶端

Greater China ME&S Service Team PRC Helpdesk (Mandarin): 800-810-1970/021-22086635 Taiwan Helpdesk (Mandarin): 00801-86-1970 HK Helpdesk (Cantonese): 852-2230-3322 Global Technical Access Center: <u>http://www.siemens.com/gtac</u> Siemens PLM Software Web Site: <u>http://www.plm.automation.siemens.com/zh\_cn/</u>

此e-mail newsletter 僅提供給享有產品支援與維護的Siemens PLM 軟體使用者。當您發現問題或希望棄訂,請發送郵件至 <u>helpdesk\_cn.plm@siemens.com</u>聯繫,如棄訂,請在標題列中注明"棄訂"